# Δραστηριότητες

(Η εντολή στκ θα αναφέρεται μόνο όταν είναι ανάμεσα σε άλλες)

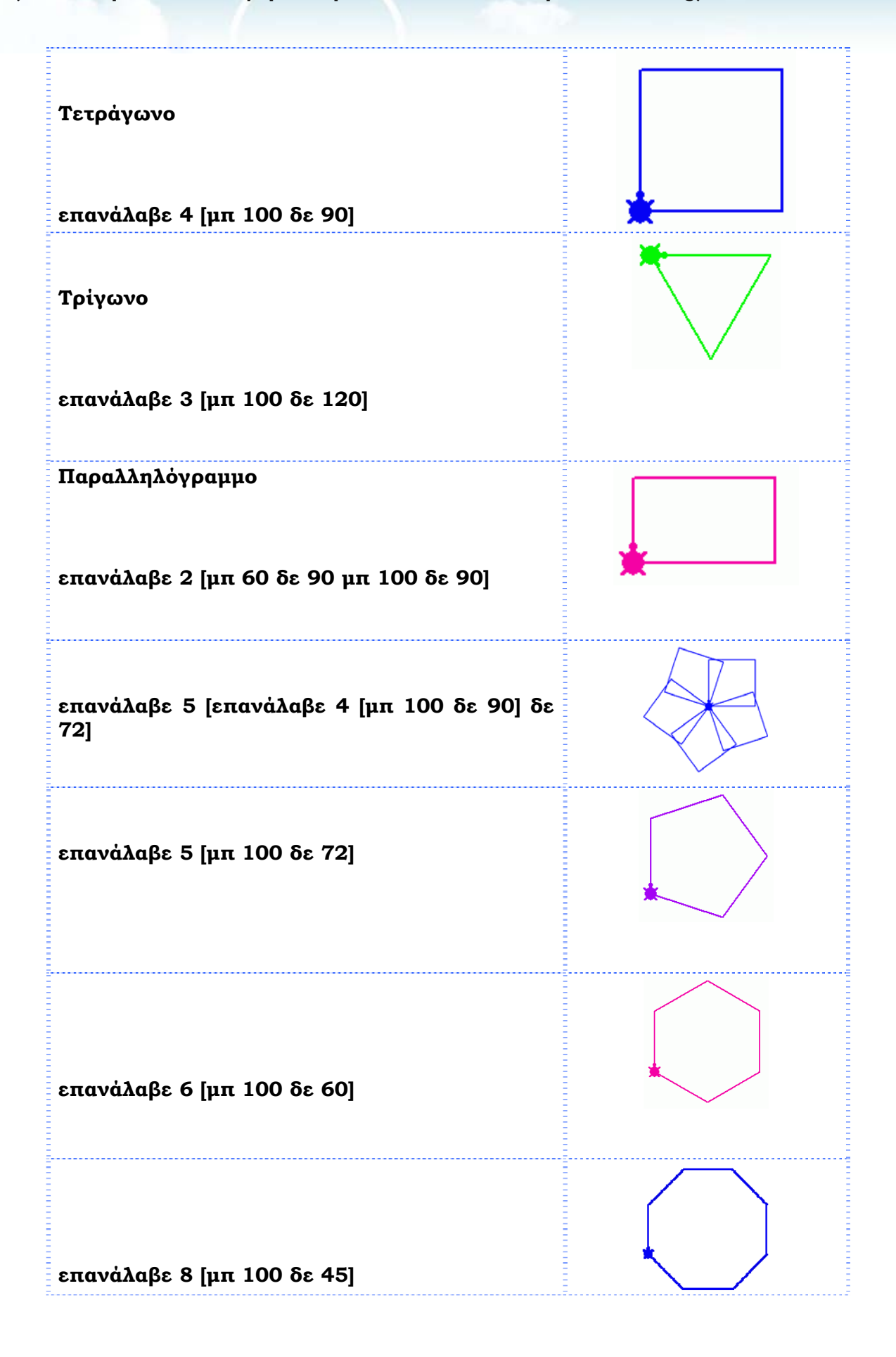

### Η γλώσσα προγραμματισμού Logo

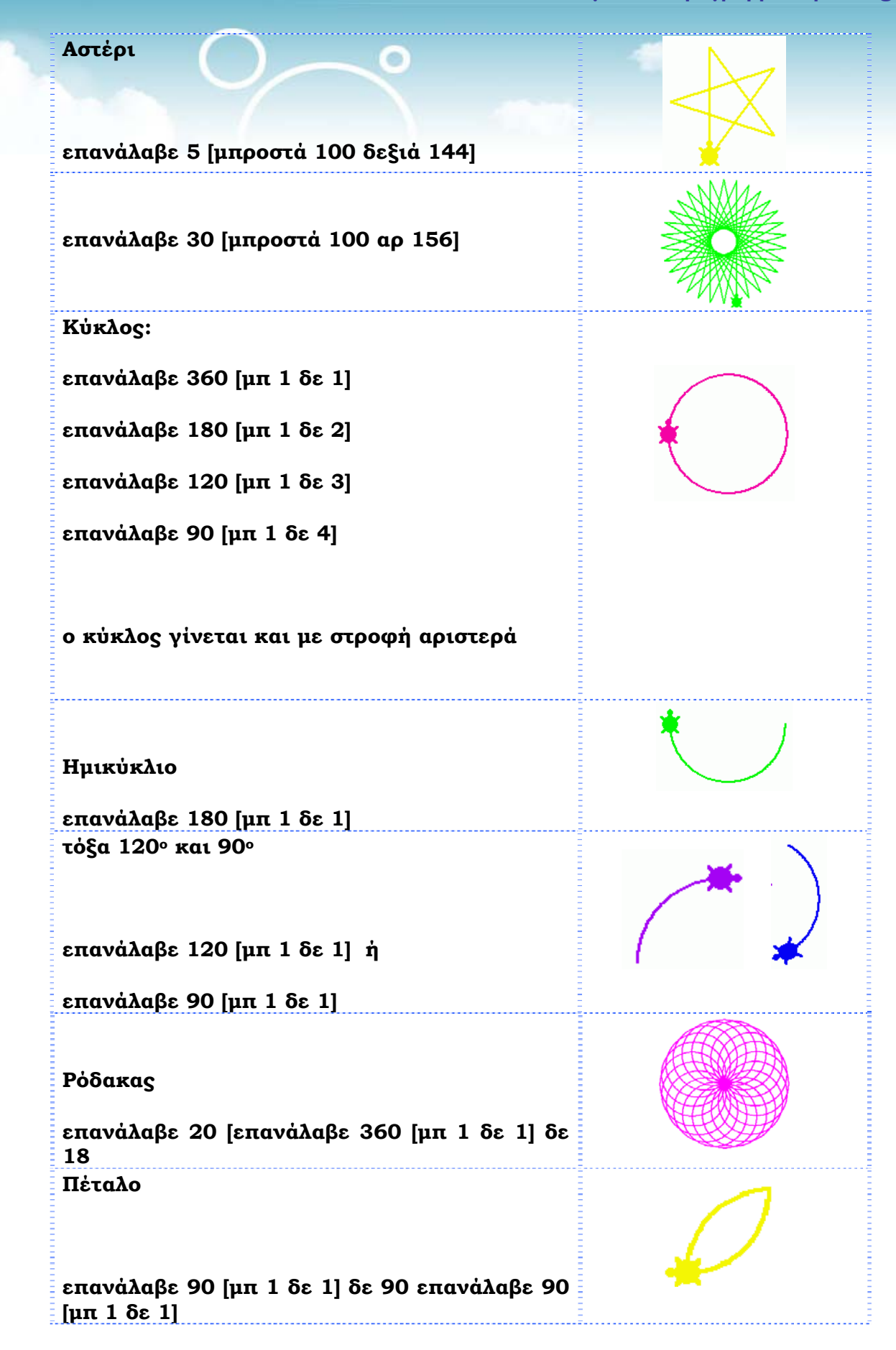

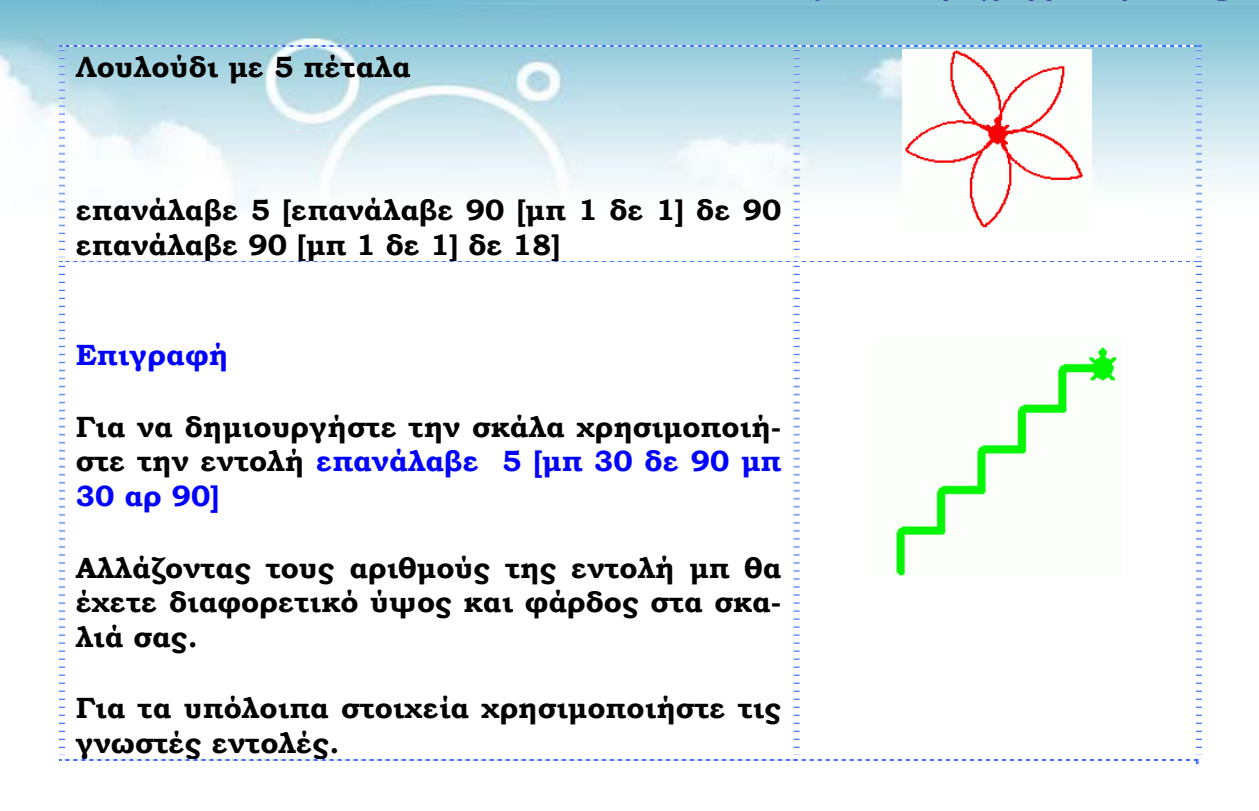

## Τα γράμματα

Δείτε τις οδηγίες για κάποια από τα γράμματα του Ελληνικού Αλφάβητου. Προσπαθήστε με αυτά που ξέρετε να συμπληρώσετε τα υπόλοιπα.

[μπ 100 δε 90 μπ 50 πι 100]. = Τ

[μπ 100 δε 90 μπ 50 δε 90 μπ 100]. = Π

[μπ 100 δε 90 μπ 50 πι 50 δε 90 μπ 50 αρ 90 μπ 50 πι 50 δε 90 μπ 50 αρ 90 μπ 50]. = E

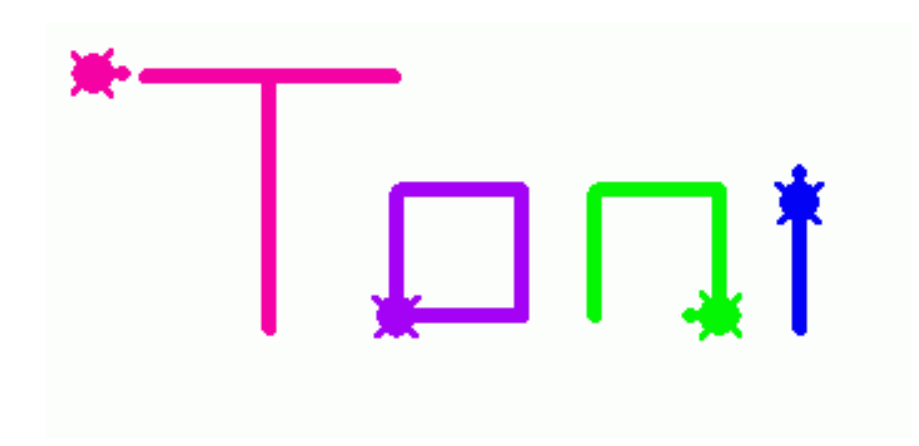

Η γλώσσα προγραμματισμού Logo

### Νησιώτικο

Στκ επανάλαβε 4 [μπ 120 δε 90] (τετράγωνο σπιτιού)

επανάλαβε 3 [μπ 120 δε 120] (τρίγωνο σπιτιού Η χελώνα είναι στην επάνω δεξιά γωνία και κοιτάει αριστερά)

επανάλαβε 4 [μπ 30 δε 90] (παράθυρα και 3 φορές αντιγραφή-επικόλληση)

επανάλαβε 5 [επανάλαβε 4 [μπ 50 δε 90] δε 72] (μύλος)

επανάλαβε 5 [μπροστά 50 δεξιά 144] (αστέρια)

### καράβι

μπ 100 (κάτω) μπ 42 (πλαϊνά) μπ 155 (επάνω)

μπ 120 (κατάρτι) στκ

επανάλαβε 3 [μπ 120 αρ 120] (πανί αριστερά)

επανάλαβε 2 [μπ 90 δε 90 μπ 20 δε 90] (κορμός δένδρου)

επανάλαβε 360 [μπ 1 δε 1] (κύκλος δένδρου)

μπ 100 (γρασίδι και κύματα)

Τα κόκκινα κείμενα στις παρενθέσεις είναι επεξηγήσεις

### Γειτονιά

Το σπίτι είναι ίδιο με αυτό που είναι στο Νησιώτικο, για τα λουλούδια και τον ήλιο χρησιμοποιήθηκαν οι εντολές που είναι πιο πάνω.

Επίσης χρησιμοποιήθηκαν τα σχήματα πουλί, πεταλούδα και αθλητής από τα γραφικά του Microworlds, που μετατράπηκαν σε κινούμενα με δεξί κλικ > κινούμενη εικόνα.

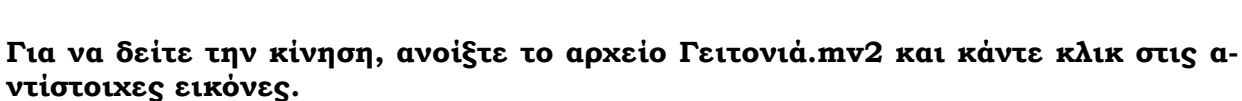

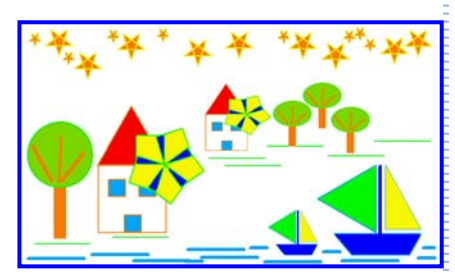

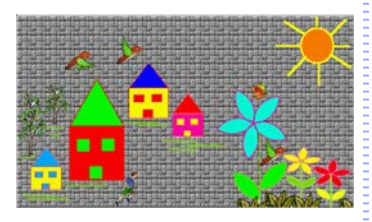

### Η γλώσσα προγραμματισμού Logo

# Πρόσωπο τετράγωνοστκ θέσεχρώμα "κόκκινο θέσεπάχος στυλό 5επανάλαβε 4 [μπ 250 δε 90]στα μπ 100 αρ 90 στκ θέσεχρώμα "μπλεμπ 50 δε 90 μπ 100 δε 90 μπ 50 δε 90στα μπ 200 αρ 90 μπ 250 αρ 90 μπ 100 δε 90Στκ μπ 50 αρ 90 μπ 100 αρ 90 μπ 50στκ θέσεχρώμα "κόκκινοεπανάλαβε 2 [μπ 150 αρ 90 μπ 50 αρ 90]Στα δε 90 μπ 50 αρ 90 μπ 50 αρ 90]Στα δε 90 μπ 50 αρ 90 μπ 50 αρ 90]στα ότα μπ 100 στκεπανάλαβε 4 [μπ 50 αρ 90]αρ 90 στα μπ 100 στκεπανάλαβε 4 [μπ 50 δε 90]

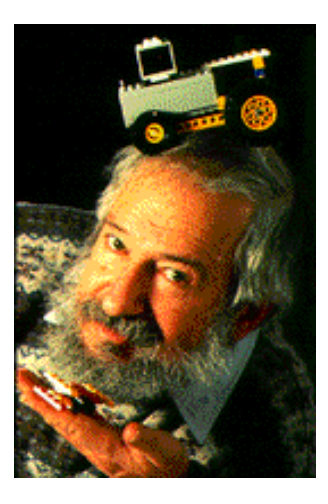